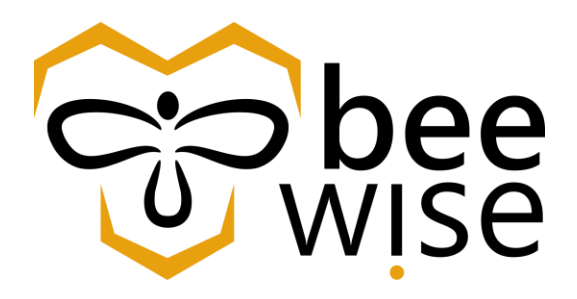

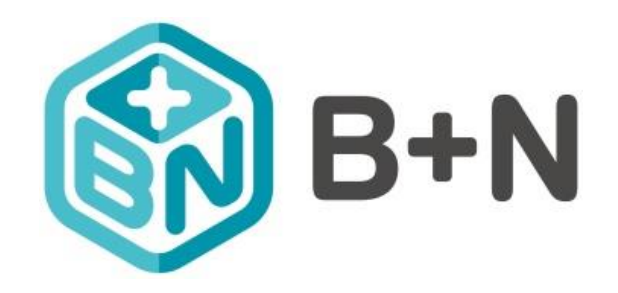

## Közbeszerzési és Ellátási Főigazgatóság

## Oktatási anyag kórházi bejelentők számára

Felhasználói kézikönyv

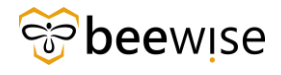

# Tartalomjegyzék

| TART       | TALOMJEGYZÉK                                  | 2  |
|------------|-----------------------------------------------|----|
| 1 Ö        | SSZEFOGLALÓ                                   | 3  |
| <b>2</b> E | LSŐ LÉPÉSEK                                   | 3  |
| 3 L        | INKEK                                         | 4  |
| 4 H        | IBABEJELENTÉS LÉPÉSEI                         | 5  |
| 4.1        | HIBABEJELENTÉSI OLDAL ELÉRÉSE                 | 5  |
| 4.2        | BEJELENTKEZÉS SORÁN FELLÉPŐ HIBA              | 6  |
| 4.3        | HIBA BEJELENTÉSE                              | 6  |
| 4.         | 3.1 Kihez tartozik az igénylés?               | 7  |
| 4.         | 3.2 Hol a probléma?                           | 7  |
| 4.         | 3.3 Mi írja le legjobban a problémát?         | 9  |
| 4.         | 3.4 Megjegyzések és fájlok                    |    |
| 4.         | 3.5 Több kép/dokumentum csatolása             |    |
| 4.4        | Igénylés véglegesítése                        |    |
| 4.5        | IGÉNYLÉSEIM MEGTEKINTÉSE A BEJELENTŐFELÜLETEN |    |
| 5.1        | IGÉNYLÉSEK KÖZÖTTI SZŰRÉS                     | 15 |
| 5.2        | IGÉNYLÉSEK ADATAI                             | 15 |
|            |                                               |    |

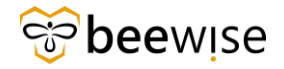

# 1 Összefoglaló

Jelen útmutató célja annak bemutatása, hogyan lehet a lehető leggyorsabban bejelenteni a kórházban előforduló hibákat, amelyek felvételét a következő linken, továbbá a <u>https://fm.beewise.digital/hibabejelentes</u> oldalon lehet megtenni. Ennek köszönhetően a felhasználó gyorsan és egyszerűen kap minőségi megoldást a kórházban jelentkező bármely problémára vonatkozóan, így az a lehető leggyorsabban elháríthatóvá válik. Továbbá arra is lehetősége nyílik, hogy a benyújtott igényléseket visszanézze, keressen közöttük, letöltse őket, valamint a részleteket, megjegyzéseket, csatolt képeket megtekintse.

## 2 Első lépések

Mikor felvételre kerül a rendszerbe, a lentebb látható üdvözlő e-mail fog megérkezni az Ön által - vagy vezetői által - megadott e-mail címhez kapcsolódó fiókba. Az e-mail <u>fm.support@beewise.digital</u> címről fog érkezni. Az első belépéshez elengedhetetlen ezt elolvasni és áttanulmányozni. Amennyiben nem érkezik meg a levél, írjon az <u>fm.support@beewise.digital</u> e-mail címre.

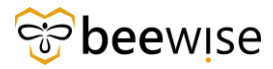

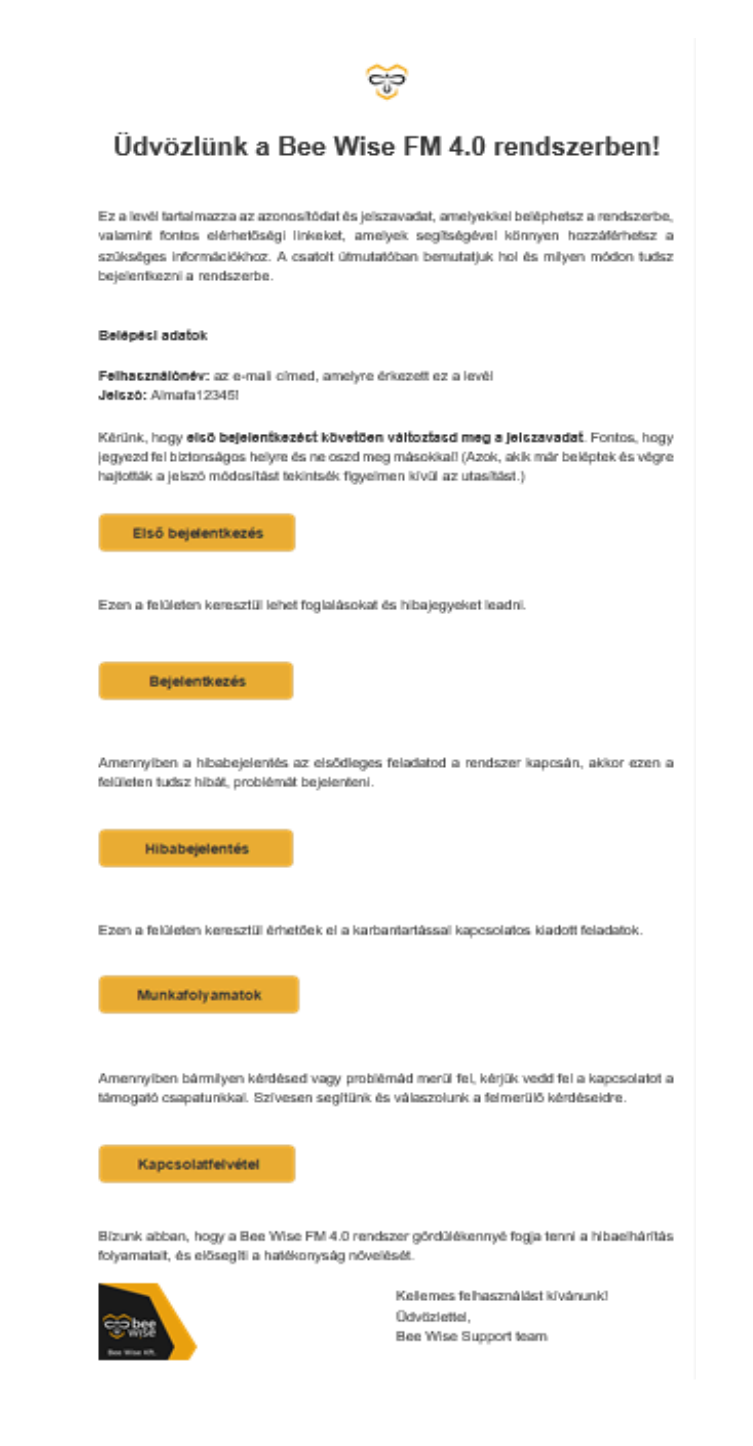

## 3 Linkek

KEF-es munkatársként a következő felületekre lesz szüksége a munkája során:

Hibabejelentő felület a következő linken érhető el: https://fm.beewise.digital/hibabejelentes

Jóváhagyói feladatok és riportok elemzésére használt felület, pedig ezen: https://fm.beewise.digital/tririga/index.html

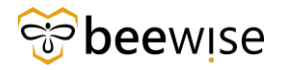

## 4 Hibabejelentés lépései

### 4.1 Hibabejelentési oldal elérése

Első lépésként nyissa meg a számítógép Asztalán található valamelyik telepített böngészőt. (pl.: Chrome, Internet Explorer, Microsoft Edge)

Ezt követően másolja ki az alábbi linket a Ctrl + C billentyűkombináció megnyomásával, majd a böngésző állapotsorába illessze be a Ctrl + V billentyűkombináció megnyomásával: https://fm.beewise.digital/hibabejelentes

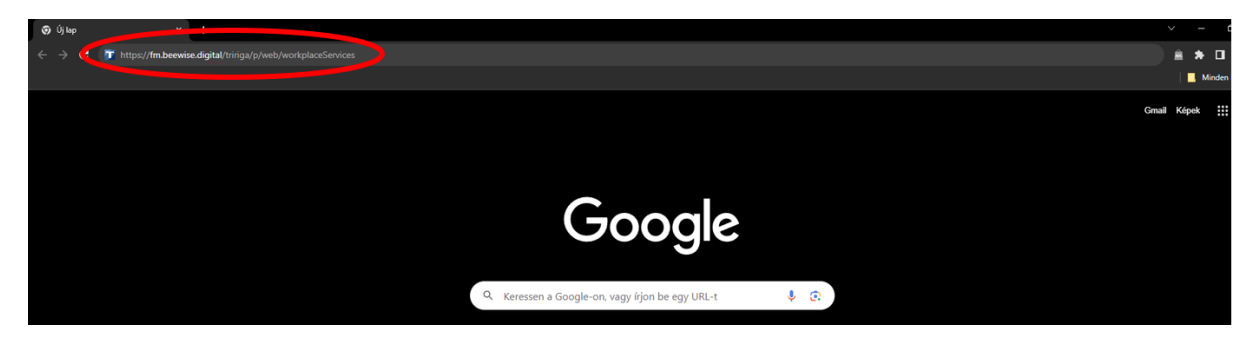

Az oldal betöltése után a program bejelentkező felülete jelenik meg.

Ahol a Felhasználónév és Jelszó páros megadását követően a "Continue" feliratú kék gombra kattintva tud belépni a rendszerbe.

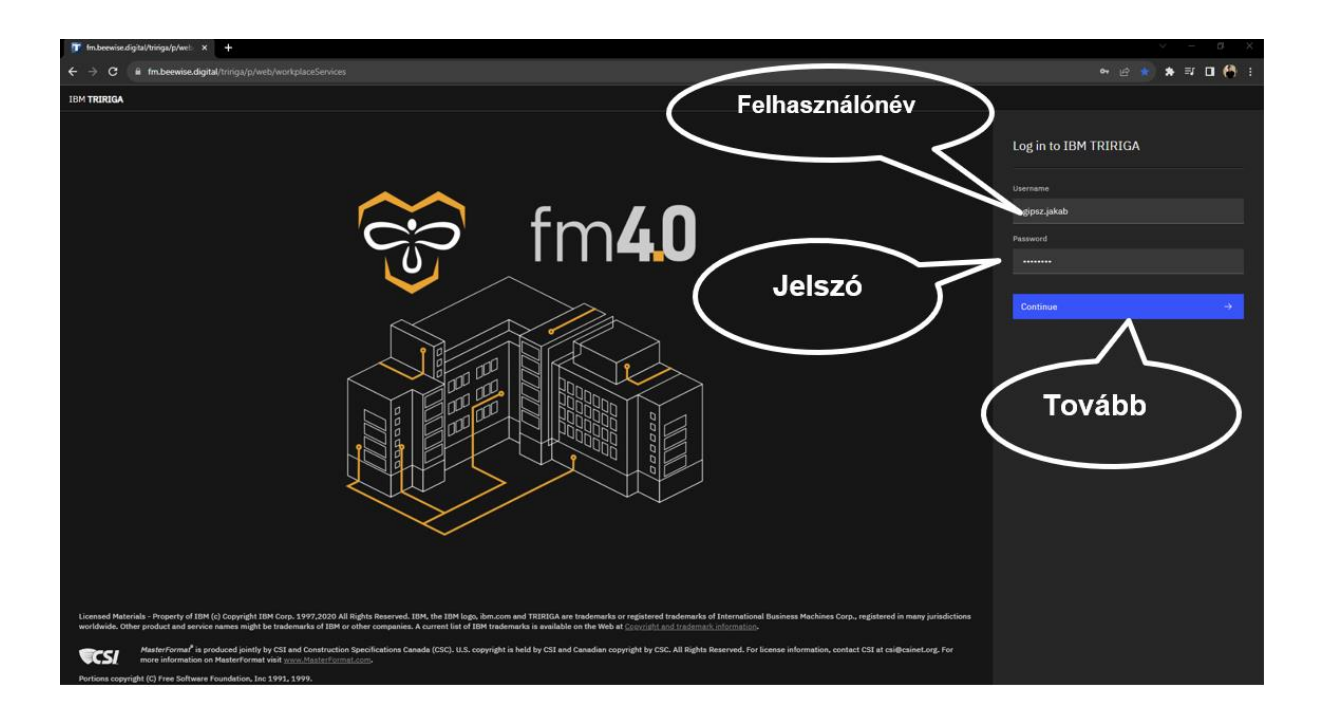

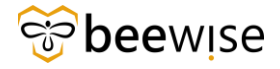

### 4.2 Bejelentkezés során fellépő hiba

Abban az esetben, ha véletlen elgépelésre került a felhasználónév vagy a jelszó akkor egy "<u>Error"</u> üzenet jelenik meg a bejelentkező felület alatt.

Ahhoz, hogy ismételten meg tudja adni a bejelentkezési adatokat és a "Continue" gombra tudjon kattintani, elég csak bezárni az <u>"Error"</u> feliratú üzenetet a jobb oldalon található X-szel. Ezt követően, ha jók a bejelentkezési adatok, akkor be tud lépni a rendszerbe.

| Log ir | n to IBM TRIRIGA                                                                          |   |
|--------|-------------------------------------------------------------------------------------------|---|
|        |                                                                                           |   |
| gipsz  | .jakab                                                                                    |   |
|        |                                                                                           |   |
|        |                                                                                           |   |
|        |                                                                                           |   |
|        |                                                                                           |   |
| 0      | Error<br>Invalid username or password. Try again<br>or contact an administrator to reset. | × |

### 4.3 Hiba bejelentése

Belépést követően a következő felület jelenik meg a képernyőn. Ezen a felületen nyílik arra lehetőség, hogy hiba esetén igény kerüljön feladásra. Az igény feladásához kattintson rá a középen lévő pirossal bekeretezett "Szolgáltatás igénylése" gombra.

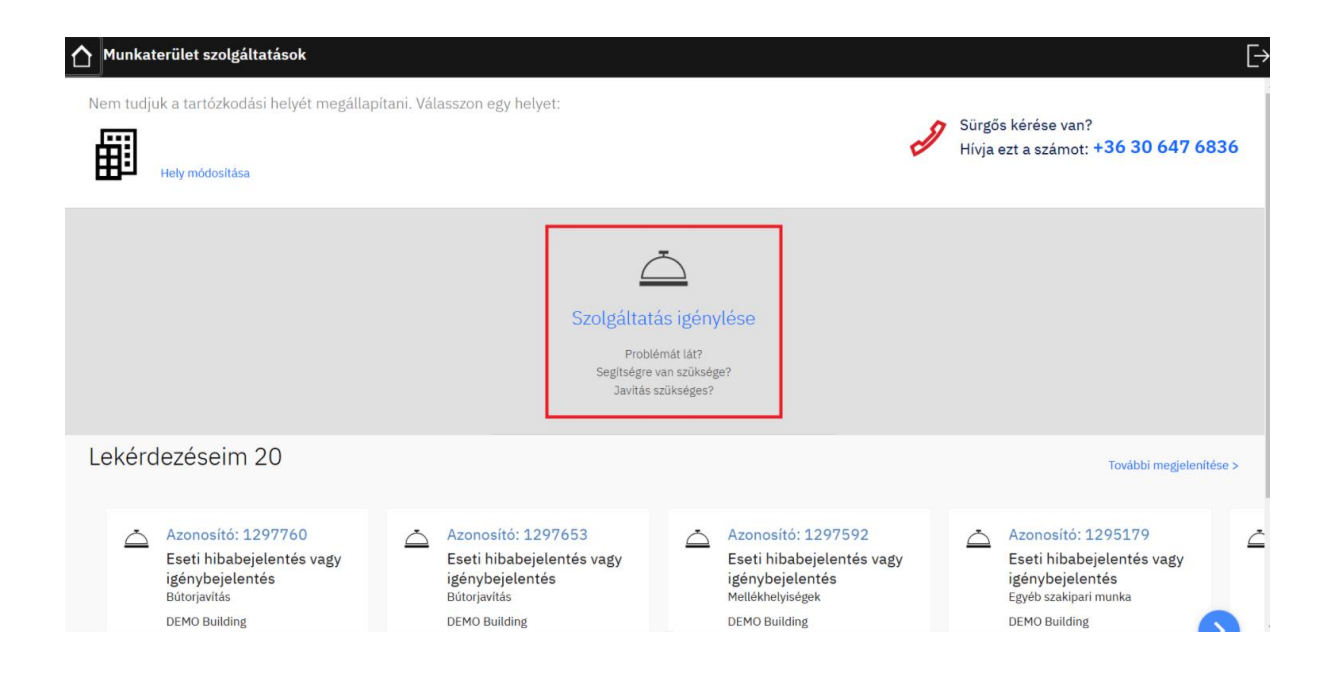

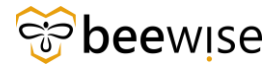

Ezt követően az alábbi felületet láthatja. 4 részből áll az oldal, az alábbiakban mindegyikre kitérünk.

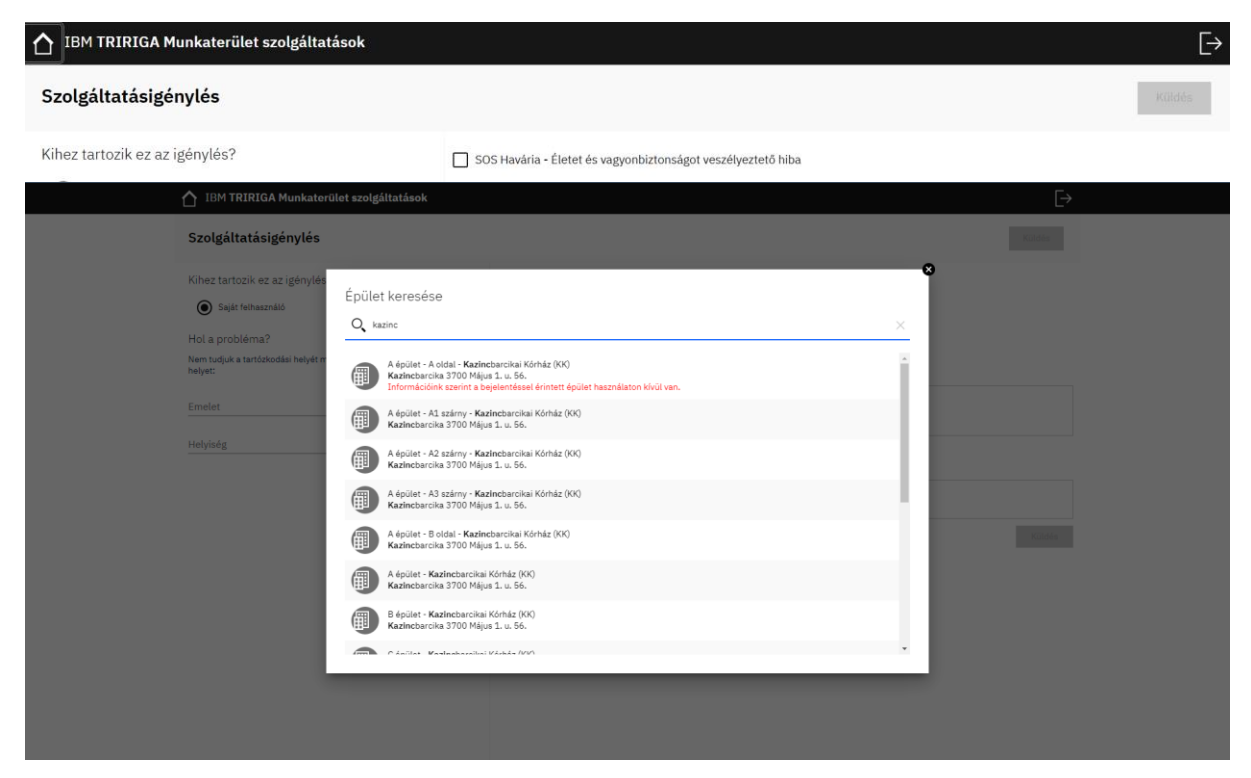

#### 4.3.1 Kihez tartozik az igénylés?

• Saját felhasználó – Ebben az eseten nincs más teendő csak tovább haladni a további adatok kitöltésével.

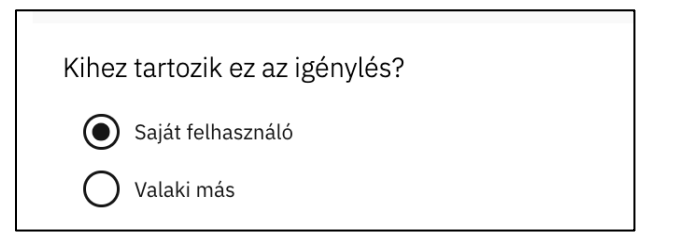

#### 4.3.2 Hol a probléma?

Ahhoz, hogy minél pontosabban meg lehessen határozni a helyszínt, meg kell adni a probléma helyszínét a következő módon. A <sup>Q</sup> ikonra kattintva kikereshető a kórház a felugró ablakban. A fentebb leírt módon. Ha az épület használaton kívül van, azt egy piros felirat fogja jelezni az épület neve alatt.

- **Emelet:** A következő lépésként az Emelet feliratra kattintva legördülő listából válassza ki a megfelelő emeletet. Jelen esetben a minta adatok a *Bajcsy Zsilinszky Kórház Gizella Utógondozó-hoz* kapcsolódó minta emeletek.
- Helyiség: A helyiség nevére kattintva ki lehet választani a legördülő listából az érintett helyiséget.

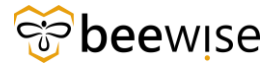

Hol a probléma? (Abban az esetben, ha nem találja a bejelenteni kívánt épületet,emeletet vagy helyiséget, kérjük fejtse ki a leírás mezőbe a bejelenteni kívánt területet.)

| Bajcsy-Zsilinszky Kórház - Building A<br>Budapest | 0, |
|---------------------------------------------------|----|
| Emelet                                            |    |
| Helyiség                                          | EB |
| Eszköz                                            |    |

A Bee Wise FM lehetőséget nyújt arra, hogy **SOS Haváriát – Életet és vagyonbiztonságot veszélyeztető hibát** a problémakategóriákon kívül külön lehessen jelölni az igénylés feladásakor.

|    | 🚹 IBM TRIRIGA Munkaterület szolgáltatások                                                                   |    |                                                                                                    | [>     |
|----|----------------------------------------------------------------------------------------------------|----|----------------------------------------------------------------------------------------------------|--------|
|    | Szolgáltatásigénylés                                                                                        |    |                                                                                                    | Küldés |
|    | Kihez tartozik ez az igénylés?                                                                              |    | SOS Havária - Életet és vagyonbiztonságot veszélyeztető hiba                                                       |        |
|    | Saját felhasználó                                                                                           |    | Mi írja le legjobban a problémát?                                                                                  |        |
|    | Hol a probléma? (Abban az esetben, ha nem találja a<br>bejelenteni kívánt épületet,emeletet vagy helyiséget |    | Probléma kategóriája                                                                                               |        |
|    | kérjük fejtse ki a leírás mezőbe a bejelenteni kívánt területet.)                                           | it | Kérjük adja meg a bejelentés részletes leírását.                                                                   |        |
| C. | DEMO 2 Building<br>DEMO város                                                                               | 0  | Adja meg a probléma leírását                                                                                       |        |
|    | Emelet                                                                                                    |    | C. Martine for the film.                                                                                           |        |
|    | Holvicót                                                                                                    | FH | Megjegyzesek és tajlok                                                                                             |        |
|    | netyiseg                                                                                                    | 11 | trja be roe nozzaszorasat es/vagy csatorja a retrotrem kivant rotot es/vagy rajit, majo nyomja meg a mentes gomoot |        |
|    |                                                                                                    |    | C Kép vagy fájl csatolása                                                                                          | Mentés |
|    |                                                                                                    |    |                                                                                                    |        |
|    |                                                                                                    |    |                                                                                                    |        |

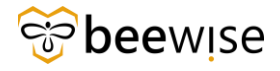

#### 4.3.3 Mi írja le legjobban a problémát?

Első lépésként a probléma kategóriáját válassza ki. Miután a probléma kiválasztása megtörtént, jobbra mellette megjelenik a Probléma típusa gomb, itt válassza ki a megfelelő típust.

Ezután a következő mezőben meg kell adni a probléma részletes leírását. Releváns, hogy a bejelentés jól érthető és a lehető legpontosabb legyen.

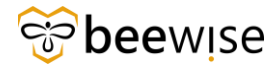

#### 4.3.4 Megjegyzések és fájlok

A Megjegyzések mezőbe beírhatók további kiegészítő információk, amelyek segítik a karbantartó munkatársat a hiba elhárításában.

Fotó csatolása: Fénykép feltöltéséhez kattintson alul a kék "Kép vagy fájl csatolása" gombra.

| IBM TRIRIGA Munkaterület szolgáltatások                                                                                                    |                                                                                                    | [→     |
|----------------------------------------------------------------------------------------------------|----------------------------------------------------------------------------------------------------|--------|
| Szolgáltatásigénylés                                                                                                    |                                                                                                    | Köldés |
| Kihez tartozik ez az igénylés?  Saját felhasználó Valaki más  Hol a probléma? (Abban az esetben, ha nem találja a bejelenteni kívánt épületet,emeletet vagy helyiséget, kérjűk fejtek ia leírás mezőbe a bejelenteni kívánt területet.) Nem tudjuk tartózkodási helyét megállapitani. Válaszon egy helyei: | Mi írja le legjobban a problémát?<br>Probléma kategóriája<br>Kárjúk adja meg a bejelentés részletes leírását.<br>Adja meg a probléma leírását<br>Megjegyzések és fájlok |        |
| Emelet<br>Helyiség                                                                                                    | inja se ise nozcascolast esyvagy tsatolast<br>(b) Kép vagy táji csatolása                                                                                               | Mentés |

A felugró ablakban keresse meg a képet vagy PDF vagy Excel (xsl; xlsx) fájlt és jobb alul kattintson a "**Megnyitás**" gombra.

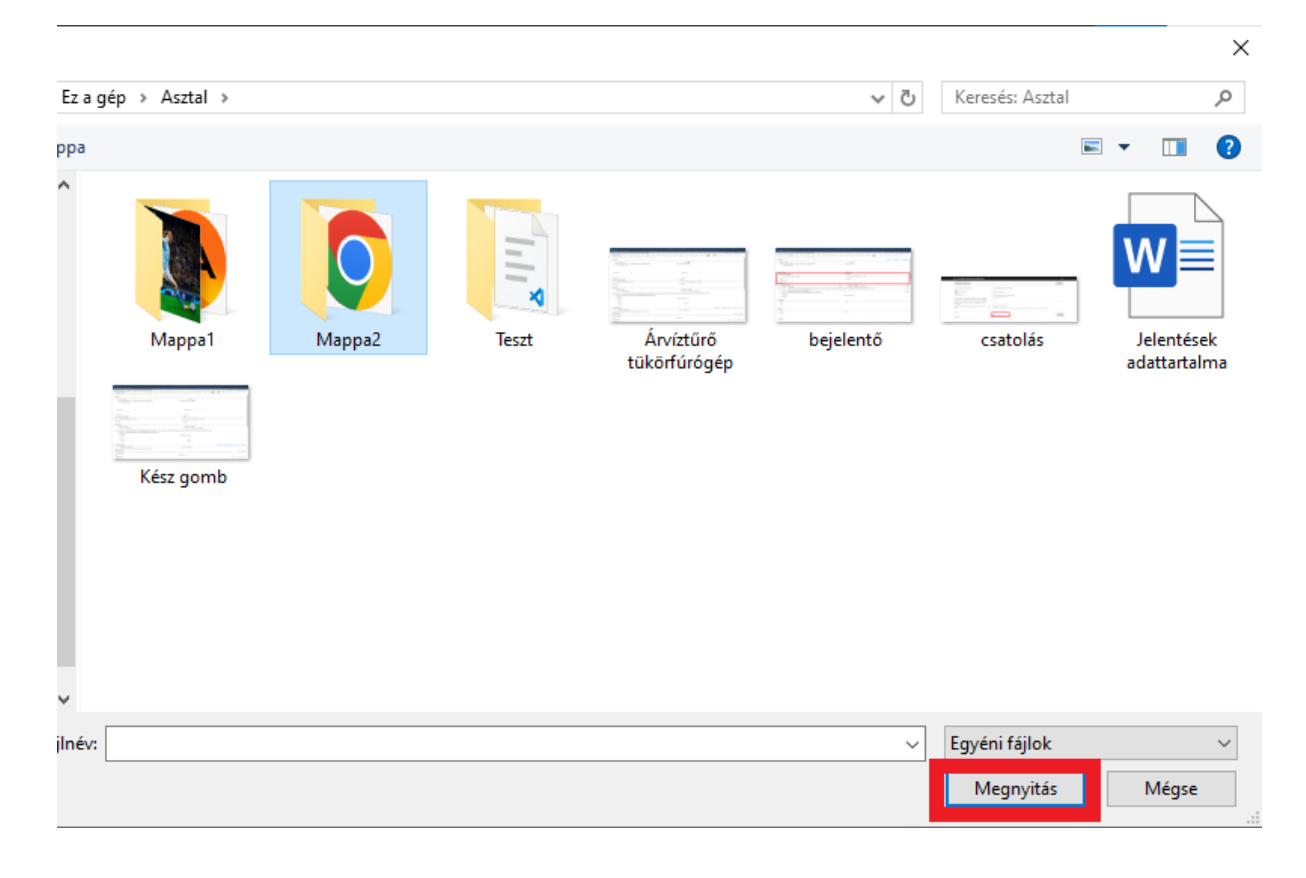

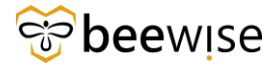

Abban az esetben, ha tévesen került kép feltöltésre, akkor a ⊖ segítségével ki lehet törölni a képet.

| 1BM TRIRIGA Munkaterület szolgáltatások                                                                                                    |                                                                                                    | Ę→     |
|----------------------------------------------------------------------------------------------------|----------------------------------------------------------------------------------------------------|--------|
| Szolgáltatásigénylés                                                                                                    |                                                                                                    | Küldés |
| Kihez tartozik ez az igénylés?                                                                                                    | Mi írja le legjobban a problémát?                                                                                   |        |
| Saját felhasználó                                                                                                    | Probléma kategóriája                                                                                                |        |
| 🔘 Valaki más                                                                                                    | Kérjük adja meg a bejelentés részletes leírását.                                                                    |        |
| Hol a probléma? (Abban az esetben, ha nem találja a<br>bejelenteni kívánt épületet, emeletet vagy helyiséget,<br>kérjük fejtse ki a leírás mezőbe a bejelenteni kívánt<br>területet.) | Adja meg a probléma leírását                                                                                        |        |
| Nem tudjuk a tartózkodási helyét megállapítani. Válasszon egy                                                                                                    | Megjegyzések és fájlok                                                                                              |        |
|                                                                                                    | frja be ide hozzászólását és/vagy csatolja a feltőlteni kívánt fotót és/vagy fájit, majd nyomja meg a Mentés gombot |        |
| Emelet                                                                                                    |                                                                                                    |        |
| Helyiség                                                                                                    |                                                                                                    | Mentés |
|                                                                                                    |                                                                                                    |        |

Kép csatolásánál az alábbi pontokra szükséges odafigyelni:

- A feltöltött file mérete ne haladja meg a 19MB-ot
- A magyar ABC-ben található ékezeteket tartalmazhatja
- A file elnezevésében kerülje a . (pont) használatát

A megjegyzés és a kép akkor kerül elküldésre, ha rákattint a "Mentés" gombra.

Abban az esetben, ha megnyomta a mentés gombot a csatolt dokumentumot csak úgy tudja eltávolítani, ha a bejelentést újrakezdi.

#### 4.3.5 Több kép/dokumentum csatolása

Ha több képet/dokumentumot szeretne csatolni a bejelentéshez, arra egyesével van lehetősége. Miután megnyomta a mentés gombot, újra megjelenik a Kép vagy fájl csatolása gomb, amivel újabb dokumentumot/képet tud rögzíteni.

| Szolgáltatásigénylés                                                                                                    |                                                                                                    | Küldés |
|----------------------------------------------------------------------------------------------------|----------------------------------------------------------------------------------------------------|--------|
| Kihez tartozik ez az igénylés?                                                                                                    | Mi írja le legjobban a problémát?                                                                                                    |        |
| Saját felhasználó                                                                                                    | Probléma kategóriája                                                                                                    |        |
| Vaaximas<br>Hol a probléma? (Abban az esetben, ha nem találja a<br>bejelenteni kívánt épületet, emeletet vagy helyiséget,<br>kérjük fejtse ki a leírás mezőbe a bejelenteni kívánt<br>területet.) | Kérjükadja meg a bejelentés részletes leírását.<br>Adja meg a probléma leírását                                                               |        |
| Nem tudjuk a tartózkodási helyét megállapítani. Válasszon egy helyet:                                                                                                    | Megjegyzések és fájlok<br>Írja be ide hozsászúlását és/vagy csatolja a feltölteni kívánt totót és/vagy fájlt, majd nyomja meg a Mentés gombot |        |
| Emelet                                                                                                    |                                                                                                    |        |
| Helyiség                                                                                                    | Kép vagy fáji csatolása                                                                                                    | Mentés |
|                                                                                                    | Gergo szaso inkor: 04/04/2024 titrologa                                                                                                    |        |
|                                                                                                    |                                                                                                    |        |
|                                                                                                    |                                                                                                    |        |

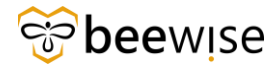

A kép mellett megjelenik a név és a rögzítés dátuma.

### 4.4 Igénylés véglegesítése

Ha minden információ kitöltésre került akkor a képernyő jobb FELSŐ oldalán található "Küldés" gombra kell kattintani.

| IBM TRIRIGA Munkaterület szolgáltatások                                                                                     |    | [→                                                                                                    |
|----------------------------------------------------------------------------------------------------|----|----------------------------------------------------------------------------------------------------|
| Szolgáltatásigénylés                                                                                                    |    | Küldés                                                                                                    |
| Kihez tartozik ez az igénylés?<br>Saját felhasználó<br>Valaki más<br>Hol a probléma?<br>Haller utcai telephely - Felnőttház | O, | Mi írja le legjobban a problémát?<br>Probléma kategóriája Probléma típusa<br>Hibabejelentés X Bútorjavítás X<br>Leírás<br>teszt |
| Emelet<br>07 Floor<br>Helyiség                                                                                              | ×  | Megjegyzések és fotók<br>teszt<br>C Attach new image or pdf file<br>Kütdés                                                      |

Abban az esetben, ha a megjegyzés mező üres a **"Küldés"** gombra kattintást követően, akkor a következő figyelmeztető ablak ugrik fel:

| A megjegyzés nem lett elküldve. I | Biztosan el kív | vánja küldeni' | ? |
|-----------------------------------|-----------------|----------------|---|
|                                   | Nem             | Igen           |   |

A "Nem" gombra kattintva, bezárja az ablakot és lehetősége nyílik tovább szerkeszteni és pontosítani az igénylés részleteit, adatait.

Az "Igen" gombra kattintva létrejön az Hibabajelentés. A létrejöttéről egy tájékoztató ablak értesít. Az ablak tartalmazza a **bejelentés azonosítóját** is.

A "Bezárás" gombra kattintva visszakerül a kezdőlapra.

Sikeres igényfelvétel esetén egy felugró ablakban tájékoztatást kap az igényfelvételről és az igény sorszámáról, amelynek státuszát a későbbiekben lehet a kezdő felületen követni.

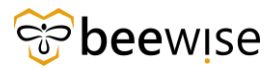

KÖZBESZERZÉSI ÉS ELLÁTÁSI FŐIGAZGATÓSÁG

| Kérése elk | üldésre került. |  |
|------------|-----------------|--|
| Az Ön ID-s | száma 1000043.  |  |
|            | Bezárás         |  |
|            |                 |  |

### 4.5 Igényléseim megtekintése a bejelentőfelületen

A bejelentés véglegesítése után a bejelentőfelület alján található csempékben láthatóak a korábbi bejelentések. Ez a csempe tartalmazza:

- Az azonosítót
- A hibabejelentés kategóriáját
- Az igénylés helyét
- Az igénylő nevét
- Az igénylés feladásának dátumát
- A bejelentés státuszát

| Nem tudjuk a tartózkodási helyét megállar<br>Hely módosítása | G<br>Sürgős kérése van?<br>Hívja ezt a számot: <b>+36 30 647 6836</b>                                                                                                    |                                                                                                    |                                                                                                    |              |
|--------------------------------------------------------------|----------------------------------------------------------------------------------------------------|----------------------------------------------------------------------------------------------------|----------------------------------------------------------------------------------------------------|--------------|
|                                                              | Szolgált<br>Pr<br>Segte<br>Jan                                                                                                    | ع <mark>تقان المعالم المعالم مع معالم معالم معالم معالم معالم معالم معالم معالم معالم معالم معالم معالم معالم معالم معالم معالم معالم معالم معالم معالم معالم معالم معالم معالم معالم معالم معالم معالم معالم معالم معالم معالم معالم معالم معالم معالم معالم معالم معالم معالم معالم<br/>معالم معالم معالم معالم معالم معالم معالم معالم معالم معالم معالم معالم معالم معالم معالم معالم معالم معالم مع<br/></mark> |                                                                                                    |              |
| Lekérdezéseim 22                                             |                                                                                                    |                                                                                                    | További meg                                                                                                    | jelenítése > |
| Lekérdezéseim 22                                             | Azonosító: 1300725<br>Eseti hibabejelentés vagy<br>igénybejelentés<br>Egyő zastjori mutka<br>EKHO Z bulandg<br>Tajénylés kedvarményesettje: KEF<br>Regesor<br>Elkilótv: 02/03/2025 | Azonositó: 1297760<br>Eseti hibabejelentés vagy<br>igénybejelentés<br>biologianta<br>DOD building<br>Igénylés kelvezményvezetje: KEF<br>Repuser<br>Elkidive: 01/29/2025                                                                                                    | Azonositó: 1297653<br>Eseti hibabejelentés vagy<br>igénybejelentés<br>Butopianta<br>DKO bulang<br>Igényis kedvaranénysettje KKF<br>Restor<br>Elkeldve: 01/29/2025 | jetenítése > |

## 5 Saját igénylések

Az adminisztrátori felületen nyomon tudja követni a bejelentéseinek az alakulását. Ezt az oldalt a következő linken éri el: <u>https://fm.beewise.digital/tririga/index.html</u>

A bejelentkezés után a következő felület fogad minket:

|   | Bee Wise FM                                                                                                    |                     |          |                |                            |                             | í                     | ) (2)           |
|---|----------------------------------------------------------------------------------------------------|---------------------|----------|----------------|----------------------------|-----------------------------|-----------------------|-----------------|
| ۲ | Kezdőlap                                                                                                    |                     |          |                |                            | 🖸 Megnyitás ú               | j ablakban 🔺 Saját kö | onyvjelzők      |
|   | Emlékeztetők - Igénylésközpo<br>0 - Műveleti cikkek [ <sup>2</sup> ]<br>107 - Értesítések [ <sup>2</sup> ]<br>0 - Saját függőben lévő felmé | nt<br>rések []      |          |                |                            |                             |                       | •               |
|   | 🖃 Saját igénylések                                                                                                    |                     |          |                |                            | Szűrők alkalmazása Szűré    | ők kiürítése 🖸 🤸      | <b>□</b> ▼<br>® |
|   | Bejelentés azonosító                                                                                                    | Létrehozás dátuma   | Leirás   | Probléma tipus | Státusz                    | Megjegyzés                  | Megyjegyzės dátuma    |                 |
|   |                                                                                                    |                     |          |                |                            |                             |                       |                 |
|   | 1059884                                                                                                    | 02/08/2024 10:25:49 | TESZTIII | Bútorjavítás   | Kiadva                     | teszt                       | 02/08/2024 10:34:25   | <b>^</b>        |
|   | 1059884                                                                                                    | 02/08/2024 10:25:49 | TESZTIII | Bútorjavítás   | Kiadva                     | teszt                       | 02/08/2024 10:40:27   |                 |
|   | 1059884                                                                                                    | 02/08/2024 10:25:49 | TESZTIII | Bútorjavítás   | Kiadva                     | Gondnoklás keretein belül s | 02/08/2024 11:09:11   |                 |
|   | 1055866                                                                                                    | 02/02/2024 13:18:32 | TESZTIII | Bútorjavítás   | Visszavont                 | Gondnoklás keretein belül s | 02/02/2024 13:33:29   |                 |
|   | 1055666                                                                                                    | 02/02/2024 10:56:32 | TESZT    | Bútorjavítás   | Felülvizsgálat folyamatban |                             |                       |                 |
|   | 1033231                                                                                                    | 01/03/2024 13:10:22 | Tesztl   | Bútorjavítás   | Visszavont                 | Teszt megjegyzés.           | 01/03/2024 13:14:19   |                 |
|   | 1033231                                                                                                    | 01/03/2024 13:10:22 | Tesztl   | Bútorjavítás   | Visszavont                 | Gondnoklás keretein belül s | 01/03/2024 13:30:09   |                 |
|   | 1030285                                                                                                    | 12/12/2023 10:17:14 | teszt    | Bútorjavítás   | Visszavont                 | ????                        | 12/12/2023 10:21:48   |                 |
|   | 1030285                                                                                                    | 12/12/2023 10:17:14 | teszt    | Bútorjavítás   | Visszavont                 | Gondnoklás keretein belül s | 12/13/2023 11:47:14   |                 |
|   | 1030163                                                                                                    | 12/11/2023 13:39:32 | TESZT    | Bútorjavítás   | Visszavont                 | Gondnoklás keretein belül s | 12/11/2023 13:58:13   |                 |

Itt található a "Saját igénylések" szekció, melyben látható az Ön által feladot összes bejelentés. Mindegyik sor egy külön bejelentést jelöl.

| Bee Wise FM                                         |                     |           |                |                            |                             | (i)                       | 8        |
|-----------------------------------------------------|---------------------|-----------|----------------|----------------------------|-----------------------------|---------------------------|----------|
|                                                     |                     |           |                |                            |                             |                           |          |
| Kezdőlap                                            |                     |           |                |                            | 🖸 Megnyitás (               | ij ablakban 💿 🚖 Saját kön | yvjelzők |
| Emlékeztetők - Igénylésköz                          | pont                |           |                |                            |                             |                           | •        |
| 0 - Műveleti cikkek 📑                               |                     |           |                |                            |                             |                           |          |
| 107 - Értesítések 📑<br>0 - Saját függőben lévő felr | mérések Γ?          |           |                |                            |                             |                           |          |
|                                                     |                     |           |                |                            |                             |                           |          |
| <ul> <li>Saját igénylések</li> </ul>                |                     |           |                |                            |                             |                           | □ ▼      |
|                                                     |                     |           |                |                            | Szűrők alkalmazása Szűr     | ők kiürítése 😋 👱          | \$       |
| Bejelentés azonosító                                | Létrehozás dátuma   | Leirás    | Probléma tipus | Státusz                    | Megjegyzés                  | Megyjegyzés dátuma        |          |
| Tartalmaz                                           | Tartalmaz           | Tartalmaz | Egyenlők       | Tartalmaz                  | Tartalmaz                   | Utána                     |          |
| 1059884                                             | 02/08/2024 10:25:49 | TESZTIII  | Bútorjavítás   | Kiadva                     | teszt                       | 02/08/2024 10:34:25       | ^        |
| 1059884                                             | 02/08/2024 10:25:49 | TESZTIII  | Bútorjavítás   | Kiadva                     | teszt                       | 02/08/2024 10:40:27       |          |
| 1059884                                             | 02/08/2024 10:25:49 | TESZTIII  | Bútorjavítás   | Kiadva                     | Gondnoklás keretein belül s | 02/08/2024 11:09:11       |          |
| 1055866                                             | 02/02/2024 13:18:32 | TESZTIII  | Bútorjavítás   | Visszavont                 | Gondnoklås keretein belül s | 02/02/2024 13:33:29       |          |
| 1055666                                             | 02/02/2024 10:56:32 | TESZT     | Bútorjavítás   | Felülvizsgålat folyamatbar |                             |                           |          |
| 1033231                                             | 01/03/2024 13:10:22 | Teszti    | Bútorjavítás   | Visszavont                 | Teszt megjegyzés.           | 01/03/2024 13:14:19       |          |
| 1033231                                             | 01/03/2024 13:10:22 | Teszti    | Bútorjavítás   | Visszavont                 | Gondnoklás keretein belül s | 01/03/2024 13:30:09       |          |
| 1030285                                             | 12/12/2023 10:17:14 | teszt     | Bútorjavítás   | Visszavont                 | ????                        | 12/12/2023 10:21:48       |          |
| 1030285                                             | 12/12/2023 10:17:14 | teszt     | Bútorjavítás   | Visszavont                 | Gondnoklás keretein belül s | 12/13/2023 11:47:14       |          |
| 1030163                                             | 12/11/2023 13:39:32 | TESZT     | Bútorjavítás   | Visszavont                 | Gondnoklás keretein belül s | 12/11/2023 13:58:13       |          |

### 5.1 Igénylések közötti szűrés

Ha szűrni szeretne az igények között, vagy egy konkrét igényt szeretne megkeresni, akkor ha az oszlopok tetején a fehér mezőkbe beírja a keresési feltételét, megjelennek a megfelelő igények.

Például, ha **Igénylésazonosító** alapján keres egy konkrét igényt, az első oszlopba írja be az azonosítót és nyomjon egy Entert, ezután megjelenik az igény, amit keresett.

| <ul> <li>Saját igénylések</li> </ul> |                     |        |                |            |                             |                      |                     |                | •  |
|--------------------------------------|---------------------|--------|----------------|------------|-----------------------------|----------------------|---------------------|----------------|----|
|                                      |                     |        |                |            |                             | Szűrők alkalmazása S | zűrők kiürítése 🛛 🕻 | 3 不 峻          | 33 |
| Bejelentés azonosító                 | Létrehozás dátuma   | Leírás | Probléma tipus | Státusz    | Megjegyzés                  | Megyjegyzés dátuma   | KEF jóváhagyói      | komment        |    |
| 1030163                              |                     |        |                |            |                             |                      |                     |                |    |
| 1030163                              | 12/11/2023 13:39:32 | TESZT  | Bútorjavítás   | Visszavont | Gondnoklås keretein belül s | 12/11/2023 13:58:13  | Gondnoklás kei      | retein belül s | ^  |
| 4                                    |                     |        |                |            |                             |                      |                     | •              | Ŧ  |
| Cikkek oldalanként: 50 🗸             | / 1 - 1 / 1 cikk    |        |                |            |                             |                      | 1 / \0} olda        | ι -            |    |
|                                      |                     |        |                |            |                             |                      |                     |                |    |

## 5.2 Igénylések adatai

Az oszlopokban különböző adatai láthatóak az igényléseknek, balról jobbra haladva a következők:

- Bejelentés azonosító: Az igény egyedi azonosítója.
- Létrehozás dátuma: Amikor Ön feladta az igényt.
- Leírás: Amilyen leírást Ön bejelentéskor írt.
- **Probléma típus:** Az igény típusa.
- Státusz: 4 különböző státusza lehet a bejelentésnek
  - *Felülvizsgálat folyamatban:* Az igényt még nem hagyta jóvá a kórházhoz tartozó jóváhagyó.
  - *Kiadva:* Az igényt jóváhagyták, munkafeladat lett belőle, elkezdődött a feladat megoldása.
  - Visszavont: Az igénylést visszavonták.
  - Kész: A bejelentett igény elvégzésre került.
- Megjegyzés: Amit Ön csatolt a bejelentéskor.
- Megjegyzés dátuma: Amikor keletkezett a megjegyzés.
- KEF jóváhagyói komment: A jóváhagyó által írt megjegyzés a bejelentéshez.
- Épület: Melyik épületre adta fel az igényt.
- Munkafeladat létrehozásának dátuma: Miután a jóváhagyó jóváhagyta, a bejelentésből munkafeladat lett, ennek létrejöttének a dátuma.

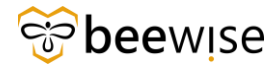

• Munkafeladat azonosító: A létrejött munkafeladat azonosítója.

A többi oszlop megtekintéséhez alul a csúszkát húzza jobbra.

| 🖃 Saját igénylések |                             |                     |                             |               |                         |                        | □ - |
|--------------------|-----------------------------|---------------------|-----------------------------|---------------|-------------------------|------------------------|-----|
|                    |                             |                     |                             |               | Szűrők alkalmazása      | Szűrők kiürítése 😋 🗧   | Ł 🕸 |
| Státusz            | Megjegyzés                  | Megyjegyzés dátuma  | KEF jóváhagyói komment      | Épület        | Munkafeladat létrehozás | Munkafeladat azonosító |     |
|                    |                             |                     |                             |               |                         |                        |     |
| Visszavont         | Gondnoklás keretein belül s | 12/11/2023 13:58:13 | Gondnoklás keretein belül s | DEMO Building | 12/11/2023 12:58:11     | 1067910                | *   |
| 4                  |                             |                     |                             |               |                         |                        | ×   |
| Cikkek oldalank    | cént: 50 ∨ 1 · 1 / 1 cikk   |                     |                             | <b>†</b>      |                         | 1 / \0} oldal          |     |